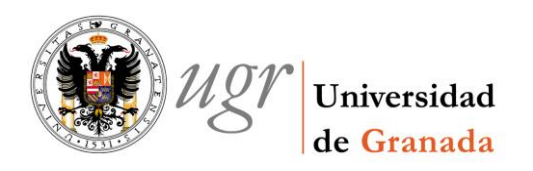

Cómo dar de alta en inventario un bien abonado mediante dos facturas.

# 1. Primer Justificante de Gasto.

Se hace el justificante de gasto de la primera factura.

| Sie                           |                                | JUSTIFIC              | ANTES DE G               | ASTO                  |                    |
|-------------------------------|--------------------------------|-----------------------|--------------------------|-----------------------|--------------------|
|                               | Nº R                           | egistro               | 2014/0000000             | 64350                 | Pagina 172         |
|                               |                                | DATOS GE              | NERALES                  |                       |                    |
| Descripción:<br>CUADRO DE S.M | 1. FELIPE VI - GERENCIA        |                       |                          |                       | RECC: No           |
| Fecha Emisión:                | 19/11/2014 Municip             | io Emisión:           |                          |                       |                    |
| N.I.F./C.I.F Acreedo          | or: 23606277C                  | GONZALEZ G            | ARCIA, FERNANDO          |                       |                    |
| N.I.F./C.I.F Cesiona          | rio :                          |                       |                          |                       |                    |
| Nº Serie :                    | Nº Justificante Acreedo        | r: 002/2014           | Carácter                 | J. Gasto : origina    | 1                  |
| Razón de emisión              | de duplicado :                 |                       |                          |                       |                    |
| № Registro Contra             | to Asociado :                  |                       |                          |                       |                    |
| Factura Agente de             | aduanas :                      | F                     | actura de la compra :    |                       | PGEFE: No          |
|                               |                                | DATOS ADMIN           | IISTRATIVOS              |                       |                    |
| Unidad Administra             | tiva que solicita la compra se | rvicio :              |                          | Núm. A                | siento Registral : |
| Unidad Administra             | tiva que conforma la factura : |                       |                          |                       |                    |
| Oficina Contable :            |                                |                       |                          |                       |                    |
| Órgano Gestor :               |                                |                       |                          |                       |                    |
| Unidad Tramitador             | a:                             |                       |                          |                       |                    |
| Órgano Proponent              | e :                            |                       |                          |                       |                    |
| Fecha Entr. Reg. A            | dmin.: 01/12/2014 F            | echa Entr. Reg. Conta | able: 01/12/2014         | Fecha Conformidad :   | 01/12/2014         |
| Fecha Anulación :             | Fecha Re                       | echazo :              | Motivo Rechazo :         |                       |                    |
| Tipo Pago : F                 | D Pago Directo                 | Fecha Inicio Plaz     | o Pago: 01/12/2014       | 4 Plazo Lega          | I Pago: 30         |
| Nº Adelanto Asocia            | ado:                           |                       |                          |                       |                    |
| Fecha de Pago :               | 06/04/2015 Fecha de            | Imputación : 0        | 1/12/2014 Nº Cuenta J    | lustificativa :       |                    |
| Nº Documento Con              | table : 20140000423            | 322 L                 | ibramiento Asociado :    |                       |                    |
| Nº Expediente:                |                                | Referencia i          | nterna del Expediente:   |                       |                    |
|                               |                                | DATOS ECONÓ           | MICOS TOTALES            |                       |                    |
| Fecha Inicio :                | 01/12/2014 Fecha Fin :         | 01/12/2014            | Nº Unidades : 1          | Nº Líneas             | : 0                |
| Importe Bruto                 | % Dto.                         | Importe Descuento     | % Rg                     | o. Importe            | e Recargo          |
| 5.500,00                      | 0,00                           | 0,00                  | 0,00                     |                       | 0,00               |
| Importe Neto                  | % I.V.A.                       | Importe I.V.A.        | Importaciones            | RE Import             | e total            |
| 5.500,00                      | 10,00                          | 550,00                |                          |                       | 6.000,00           |
| Fronaud Inv.S                 | Suj.Pas. Imp. IVA Deducible    | % Rtn.                | Importe Retención        | 70 Kui, iKr'r imp. Ro |                    |
| 8,00                          | NO 44,00                       | 0,00                  | 0,00                     | 0,00                  | 0,00               |
| % Rtn. IVA Intra              | c. Imp. IVA Intrac.            | % Rtn. Otra rete      | enc. Imp. Otra Retención | Importe Líqui         | do a Pagar         |
| 0,00                          | 0,00                           | 0,00                  | 0,00                     | 6                     | .050,00            |

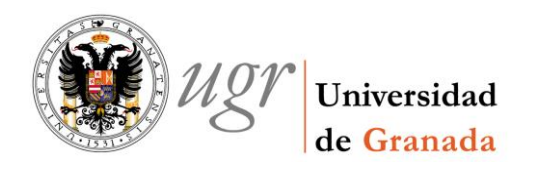

## 2. Inventario.

Se hace la ficha de inventario correspondiente.

PESTAÑA DESCRIPCIÓN:

Al hacer la ficha pondremos en la descripción del bien: DESCRIPCIÓN DEL BIEN COMPRADO (PRIMER PAGO),

| General Administración Ayuda                                                                                                    |                                                                                    |
|----------------------------------------------------------------------------------------------------|------------------------------------------------------------------------------------|
| A <u>r</u> tísticos   E <u>x</u> pos./Rest.   Mejoras   <u>B</u> aja/Reinc./Curso   D<br>G <u>e</u> neral <u>D</u> escripción   <u>U</u> bicación   <u>V</u> aloración   <u>O</u> bservaci | ocumen <u>t</u> ación   Proyectos  <br>ones   <u>M</u> antenimiento   Informáticos |
| Descripción Contable                                                                                                    | Amortización                                                                       |
| Cuenta: 2.1.3 Bienes del patrimonio histórico.                                                                                                    | 🔽 🖸 Según cuenta contable                                                          |
| Subcuenta: 21.3.2 BIENES DEL P.H.A.C. BIENES MU                                                                                                    | C Pornº de años:                                                                   |
| Familia:                                                                                                    | C Por porcentaje:                                                                  |
| Subfamilia:                                                                                                    | ⊂ Manual                                                                           |
| _ Situación iurídica                                                                                                    | 🖞 🚺 O Pornº de años:                                                               |
| Situación Jurídica:                                                                                                    | C Por porcentaje:                                                                  |
| COMPRA                                                                                                    | C Cantidad:                                                                        |
| 🗖 Incorporado a Costes                                                                                                    | • No amortiza                                                                      |
| Descripción del bien:                                                                                                    |                                                                                    |
| RETRATO DE S.M. FELIPE VI. OLEO SOBRE Marca:                                                                                                    |                                                                                    |
| LIENZU (PRIMER PAGU) Modelo:                                                                                                    |                                                                                    |
| Número de                                                                                                    |                                                                                    |
| 162                                                                                                    | X 130 CM                                                                           |

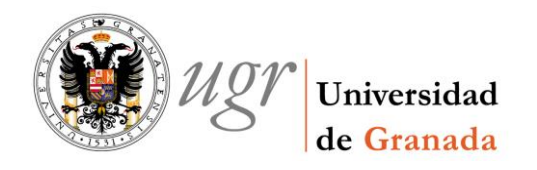

# 3. Segundo Justificante de Gasto.

Cuando tengamos la segunda factura hacemos el justificante de gasto.

| Sie                              |                          | JUSTIFIC            | ANTES DE G              | SASTO              | Página 1/2          |
|----------------------------------|--------------------------|---------------------|-------------------------|--------------------|---------------------|
| <b>FA</b>                        | Nº R                     | egistro             | 2015/000000             | 000348             | 1.2                 |
|                                  |                          | DATOS GE            | NERALES                 |                    |                     |
| Descripción:<br>SEGUNDO PAGO CUA | ADRO DE S.M. FELIPI      | E VI - GERENCIA     |                         |                    | RECC: No            |
| Fecha Emisión: 1                 | 2/01/2015 Municip        | io Emisión:         |                         |                    |                     |
| N.I.F./C.I.F Acreedor :          | 23606277C                | GONZALEZ G          | ARCIA, FERNANDO         |                    |                     |
| N.I.F./C.I.F Cesionario :        |                          |                     |                         |                    |                     |
| Nº Serie :                       | Nº Justificante Acreedor | : 001/2015          | Carácte                 | er J. Gasto: origi | nal                 |
| Razón de emisión de dup          | olicado :                |                     |                         |                    |                     |
| Nº Registro Contrato Aso         | ciado :                  |                     |                         |                    |                     |
| Factura Agente de aduar          | nas :                    | F                   | actura de la compra :   |                    | PGEFE: No           |
|                                  |                          |                     |                         |                    |                     |
| Unidad Administrativa q          | ue solicita la compra se | vicio :             | NISTRATIVOS             | Núm.               | Asiento Registral : |
| Unidad Administrativa q          | ue conforma la factura : |                     |                         |                    |                     |
| Oficina Contable :               |                          |                     |                         |                    |                     |
| Órgano Gestor :                  |                          |                     |                         |                    |                     |
| Unidad Tramitadora :             |                          |                     |                         |                    |                     |
| Órgano Proponente :              |                          |                     |                         |                    |                     |
| Fecha Entr. Reg. Admin.          | : 15/01/2015 F           | echa Entr. Reg. Con | table : 15/01/2015      | Fecha Conformidad  | : 15/01/2015        |
| Fecha Anulación :                | Fecha Re                 | echazo :            | Motivo Rechazo :        |                    |                     |
| Tipo Pago : PD Pa                | go Directo               | Fecha Inicio Pla    | zo Pago: 15/01/20       | 15 Plazo Leg       | gal Pago: 30        |
| Nº Adelanto Asociado :           |                          |                     |                         |                    |                     |
| Fecha de Pago : 06/0             | 05/2015 Fecha de         | Imputación : 1      | 5/01/2015 Nº Cuenta     | Justificativa :    |                     |
| Nº Documento Contable            | 2015000002               | 47 L                | ibramiento Asociado :   |                    |                     |
| N° Expediente:                   |                          | Referencia          | interna del Expediente: |                    |                     |
|                                  |                          |                     |                         |                    |                     |
| Fecha Inicio : 15/01             | /2015 Fecha Fin :        | DATOS ECONÓ         | MICOS TOTALES           | 1 Nº Líne          | as: 0               |
| Importe Bruto                    | % Dto.                   | Importe Descuente   | » % R                   | go. Impo           | rte Recargo         |
| 3.500,00                         | 0,00                     | 0,00                | 0,0                     | 0                  | 0,00                |
| Importe Neto                     | % I.V.A.                 | Importe I.V.A.      | Importaciones           | RE Impo            | rte total           |
| 3.500,00                         | 10,00                    | 350,00              |                         |                    | 3.850,00            |
| Prorrata Inv.Suj.Pa              | s. Imp. IVA Deducible    | % Rtn.              | Importe Retención       | % Rtn. IRPF Imp.   | Retención IRPF      |
| 8,00 No                          | 28,00                    | 0,00                | 0,00                    | 0,00               | 0,00                |
| % Rtn. IVA Intrac. Im            | p. IVA Intrac.           | % Rtn. Otra ret     | enc. Imp. Otra Retenció | n Importe Líq      | uido a Pagar        |
| 0,00                             | 0,00                     | 0,00                | 0,00                    |                    | 3.850,00            |

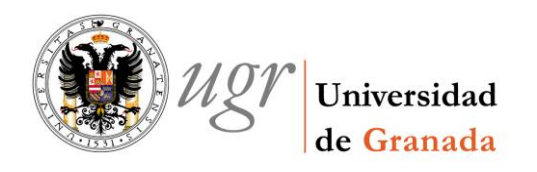

### 4. Inventario.

Hacemos la ficha de inventario correspondiente, es igual a la del primer justificante de gasto. Sólo varía en:

• PESTAÑA GENERAL:

Pondremos las fechas de la factura que estamos haciendo.

Previamente anotaremos el número de elemento de la ficha del primer justificante de gasto. Y en tipo de elemento:

- Se señala que es subelemento.
- En el botón de los 3 puntitos se introduce el nº del elemento del primer justificante, que consideramos que es el elemento principal.

| Bienes Muebles. Modificación del elemento Nº 229860                                                                                                    |                                                                                                    |
|----------------------------------------------------------------------------------------------------|----------------------------------------------------------------------------------------------------|
| General Administración Ayuda                                                                                                    |                                                                                                    |
| 1 . 47 5 . <b>5</b> . ?                                                                                                    |                                                                                                    |
| A <u>r</u> tísticos   Expos./Rest.   Mejoras   <u>B</u> aja/Reinc./C<br>General   <u>D</u> escripción   <u>U</u> bicación   <u>V</u> aloración   <u>O</u> | Curso   Documen <u>t</u> ación   Proyectos  <br> bservaciones   <u>M</u> antenimiento   <u>I</u> nformáticos   _                                                                                                    |
| Número de elementos de alta                                                                                                    | Asignación de clave de elemento —                                                                                                    |
| • Uno                                                                                                    | Automático     Automático     Automático |
| C Varios Cantidad:                                                                                                    | C Manual                                                                                                    |
| Desde: Hasta :                                                                                                    | Clave del elemento : 229860                                                                                                    |
|                                                                                                    | Etiqueta otro sistema:                                                                                                    |
| C Grupo (Varios elementos) Cantidad:                                                                                                    |                                                                                                    |
| Dados de baja:                                                                                                    | Tipo etiqueta                                                                                                    |
| Fachas                                                                                                    | © Lógica O Física                                                                                                    |
| Fecha nuesta funcionamiento 15/01/2015                                                                                                    | Tipo de elemento                                                                                                    |
|                                                                                                    | O Elemento principal                                                                                                    |
| Fecha recepcion dei elemento 15/01/2015                                                                                                    | G Subalamenta                                                                                                    |
|                                                                                                    | Flom ppol: 229449                                                                                                    |
| Usuario creación: Fecha creación:                                                                                                    | Liem. ppdi [220443                                                                                                    |
| Usuario modificación: Eecha modificación:                                                                                                    | Tipo de importes                                                                                                    |
| COMPRAS9 16/01/2015                                                                                                    | • En euros C En pesetas                                                                                                    |
|                                                                                                    |                                                                                                    |
|                                                                                                    |                                                                                                    |

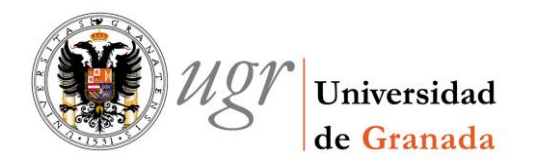

### PESTAÑA DESCRIPCIÓN:

Al hacer la ficha pondremos en la descripción del bien: DESCRIPCIÓN DEL BIEN COMPRADO (SEGUNDO PAGO),

| Bienes Muebles. Modificación del elemento Nº 229860                                                                                                    |                                                                                       |
|----------------------------------------------------------------------------------------------------|---------------------------------------------------------------------------------------|
| General Administración Ayuda                                                                                                    |                                                                                       |
| 1 II ( ) ( ) ( ) ( ) ( ) ( ) ( ) ( ) ( )                                                                                                    |                                                                                       |
| A <u>r</u> tísticos   E <u>x</u> pos./Rest.   Mejoras   <u>B</u> aja/Reinc./Curso   Do<br>G <u>e</u> neral <u>D</u> escripción   <u>U</u> bicación   <u>V</u> aloración   <u>O</u> bservacio | ocumen <u>t</u> ación   Proyectos  <br>nes   <u>M</u> antenimiento   Informáticos   , |
| Descripción Contable                                                                                                    | Amortización                                                                          |
| Cuenta : 2.1.3 Bienes del patrimonio histórico.                                                                                                    | C Según cuenta contable                                                               |
| Subcuenta: 2.1.3.2 BIENES DEL P.H.A.C. BIENES MU                                                                                                    | C Pornº de años:                                                                      |
| Familia:                                                                                                    | C Por porcentaje:                                                                     |
| Subfamilia:                                                                                                    | C Manual                                                                              |
| Situación jurídica                                                                                                    | C Porn <sup>2</sup> de años:                                                          |
| Situación Jurídica:                                                                                                    | C Por porcentaje:                                                                     |
| COMPRA                                                                                                    | Cantidad:                                                                             |
| 🗖 Incorporado a Costes                                                                                                    | No amortiza                                                                           |
| Descripción del bien:                                                                                                    |                                                                                       |
| RETRATO DE S.M. FELIPE VI. OLEO SOBRE                                                                                                    |                                                                                       |
| Modelo:                                                                                                    |                                                                                       |
| Número de 162>                                                                                                    | (130 CM                                                                               |
|                                                                                                    | P                                                                                     |
|                                                                                                    |                                                                                       |

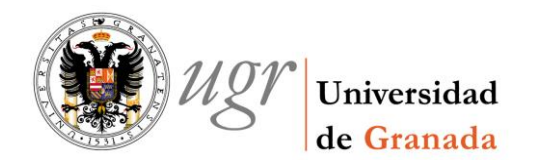

#### PESTAÑA VALORACIÓN:

Cada ficha recoge en esta pestaña los datos correspondientes a su justificante de gasto.

| Bienes Muebles. Modificación del elemento Nº 228449                                                                                                    |                                                                                                    |
|----------------------------------------------------------------------------------------------------|----------------------------------------------------------------------------------------------------|
| General Administración Ayuda                                                                                                    |                                                                                                    |
| 1 II ( A C A C A C A C A C A C A C A C A C A                                                                                                    |                                                                                                    |
| Artísticos       Expos./Rest.       Mejoras       Baja/Reind         General       Descripción       Ubicación       Valoración         General       Fecha inicio amortización sistema:       19/11/2014         Image: Statistic Statistic Statis Statis Statistic Statistic Statis Statistic Statis                                                                         | Xurso Documentación Proyectos Doservaciones Mantenimiento Informáticos C Valoración Importe estimado: Valor residual: C Valor recibido en documento oficial Valor neto contable: Organismo: C Pendiente Tercero: Valor total inicial: 6.006,00                                                                                                    |
| Nº Expediente:                                                                                                    | Valor residual total: 0,00                                                                                                    |
| In= Doc. Contable: 2014000042322                                                                                                    | Valor neto contable: 6.006,00                                                                                                    |
| Valor residual:                                                                                                    | Amortización acumulada: 0,00                                                                                                    |
|                                                                                                    | Valor no amortizable: 0,00                                                                                                    |
|                                                                                                    |                                                                                                    |
| C Sin datos asociados<br>Bienes Muebles. Modificación del elemento № 229860<br>General Administración Avuda                                                                                                    | Atrasos amortización: 0,00                                                                                                    |
| Sin datos asociados         Bienes Muebles. Modificación del elemento Nº 229860         General Administración Ayuda         Image: Sin datos asociados         Artísticos         Expos./Rest.         Mejoras         Baja/Reino                                                                                                    | Atrasos amortización: 0,00                                                                                                    |
| Sin datos asociados         Bienes Muebles. Modificación del elemento № 229860         General Administración Ayuda         Image: Sin Sin Sin Sin Sin Sin Sin Sin Sin Sin                                                                                                    | Atrasos amortización: 0,00                                                                                                    |
| ○ Sin datos asociados         ○ Bienes Muebles. Modificación del elemento № 229860         General Administración Ayuda         ● ● ● ● ● ● ● ● ● ● ● ●         ▲rtísticos Expos./Rest Mejoras Baja/Reino         General Descripción Ubicación Yaloración         General Fecha inicio amortización sistema:                                                                                                    | Atrasos amortización: 0,00                                                                                                    |
| C Sin datos asociados<br>Bienes Muebles. Modificación del elemento № 229860<br>General Administración Ayuda<br>Artísticos Expos/Rest. Mejoras Baja/Reino<br>General Descripción Ubicación Valoración<br>General<br>Fecha inicio amortización sistema: 15/01/2015<br>C Eactura                                                                                                    | Atrasos amortización: 0,00  ./Curso   Documentación   Proyectos   Observaciones   Mantenimiento   Informáticos C Valoración Importe estimado: Valor residual:                                                                                                    |
| Sin datos asociados         Bienes Muebles. Modificación del elemento № 229860         General Administración Ayuda         Image: Sin datos asociados         Artísticos Expos./Rest.         Mejoras Baja/Reino         General Descripción         Ubicación Valoración         General         Fecha inicio amortización sistema:         Inicio amortización sistema:         Inicio amortización sistema:         Inicio amortización sistema:         Inicio amortización sistema:         Inicio amortización sistema:         Inicio amortización sistema:         Inicio amortización sistema:                                                                                                    | Atrasos amortización: 0,00 Atrasos amortización: 0,00 C/Curso Documentación Proyectos  Observaciones Mantenimiento Informáticos C Valoración Importe estimado: Valor residual: C Valor recibido en documento oficial                                                                                                    |
| Sin datos asociados         Bienes Muebles. Modificación del elemento № 229860         General Administración Ayuda         Image: Sin datos asociados         Aptísticos         Expos/Rest.         Mejoras         Baja/Reino         General         Descripción         Ubicación         Yaloración         General         Fecha inicio amortización sistema:         15/01/2015         Image: Sinta Sistema inicio         Validar en factura         Nº Factura:         001/2015                                                                                                    | Atrasos amortización: 0,00                                                                                                    |
| Sin datos asociados         Bienes Muebles. Modificación del elemento № 229860         General Administración Ayuda         Image: Secondary Secondary Secon | Atrasos amortización: 0,00  Atrasos amortización: 0,00  C/Curso Documentación Proyectos  Observaciones Mantenimiento Informáticos  C Valoración Importe estimado: Valor residual: C Valor recibido en documento oficial Valor neto contable: Organismo:                                                                                                    |
| Sin datos asociados         Bienes Muebles. Modificación del elemento № 229860         General Administración Ayuda         Image: Sin datos asociados         Artísticos         Expos/Rest.         Mejoras         Baja/Reino         General         Descripción         Ubicación         Yaloración         General         Fecha inicio amortización sistema:         15/01/2015         Image: Segundo Pago Cuadro de S.M. FEL         Proveedor:          23606277C       Del.:                                                                                                    | Atrasos amortización: 0,00  C/Curso   Documentación   Proyectos   Observaciones   Mantenimiento   Informáticos  C Valoración Importe estimado: Valor residual: Valor residual: Valor recibido en documento oficial Valor neto contable: Organismo: C Pendiente                                                                                                    |
| Sin datos asociados         Bienes Muebles. Modificación del elemento № 229860         General Administración Ayuda         Image: Secondary Secondary Secon | Atrasos amortización:       0,00         Atrasos amortización:       0,00         C/Curso       Documentación       Proyectos         Observaciones       Mantenimiento       Informáticos         Observaciones       Mantenimiento       Informáticos         Valoración       Importe estimado:       Valor residual:         Valor residual:       Valor recibido en documento oficial         Valor neto contable:       Organismo:       Organismo:         O Pendiente       Tercero:       Importe                                                                                                    |
| Sin datos asociados         Bienes Muebles. Modificación del elemento № 229860         General Administración Ayuda         Image: Sin datos asociados         Artísticos         Expos./Rest.         Mejoras         Baja/Reint         General         Descripción         Ubicación         Yaloración         General         Fecha inicio amortización sistema:         15/01/2015         Image: Segundo Pago Cuadro de S.M. FEL         Proveedor:         Image: Segundo Pago Cuadro de S.M. FEL         Proveedor:         Image: Segundo Pago Cuadro de S.M. FEL         Proveedor:         Image: Segundo Pago Cuadro de S.M. FEL         Proveedor:         Image: Segundo Pago Cuadro de S.M. FEL         Proveedor:         Image: Segundo Pago Cuadro de S.M. FEL         Proveedor:         Image: Segundo Pago Cuadro de S.M. FEL         Proveedor:         Image: Segundo Pago Cuadro de S.M. FEL         Proveedor:       Proveca Segundo Pago Cuadro de S.M. FEL         Proveca Segundo Segundo Segundo Segundo Segundo Segundo Segundo Segundo Segundo Segundo Segundo Segundo Segundo Segundo Segundo Segundo Segundo Segundo Segundo Segundo Segundo Segundo Segundo Segundo Segundo Segundo Segundo Segundo Segundo                                                                                                    | Atrasos amortización: 0,00                                                                                                    |
| Sin datos asociados         Bienes Muebles. Modificación del elemento № 22986         General Administración Ayuda         Image: Sin datos asociados         Aptísticos         Expos/Rest.         Mejoras         Baja/Reino         General         Descripción         Ubicación         Yaloración         General         Fecha inicio amortización sistema:         15/01/2015         Image: Securation Securation         Validar en         Image: Securation Securation         Validar en         Image: Securation Securation         Validar en         Image: Securation Securation         Image: Securation Securatio                                                                                                    | Atrasos amortización:       0,00         Curso       Documentación       Proyectos         Observaciones       Mantenimiento       Informáticos         Observaciones       Mantenimiento       Informáticos         Ovaloración       Importe estimado:       Valor residual:         Valor residual:       Organismo:       Organismo:       Organismo:         Valor total inicial:       3.822,00         Valor residual total:       0.00                                                                                                    |
| Sin datos asociados         Bienes Muebles. Modificación del elemento № 229860         General Administración Ayuda         Image: Seconda Seconda Secon | Atrasos amortización:       0,00         Atrasos amortización:       0,00         Curso       Documentación       Proyectos         Observaciones:       Mantenimiento       Informáticos         C       Valoración       Importe estimado:         Valor residual:       Organismo:       Importe estimado:         Valor recibido en documento oficial       Valor neto contable:       Organismo:         Organismo:       Importe       Sezulo         Valor neto contable:       One       One         Valor total inicial:       3.822,00         Valor residual total:       0,00         Valor neto contable:       0,00                                                                                                    |
| Sin datos asociados         Bienes Muebles. Modificación del elemento № 229860         General Administración Ayuda         Image: Sin datos Expos/Rest.         Artísticos         Expos/Rest.         Mejoras         Baja/Reino         General         Pecha inicio amortización sistema:         15/01/2015         Image: Factura         Validar en factura:         101/2015         Descripción:         SEGUNDO PAGO CUADRO DE S.M. FEL         Proveedor:         123606277C         Del.:         0         Fecha factura:         12/01/2015         Nº de Línea:         10         Fecha factura:         12/01/2015         Nº Doc. Contable:         201500000247         Importe elemento:         3.822.00                                                                                                    | Atrasos amortización:       0,00         Atrasos amortización:       0,00         Curso       Documentación       Proyectos         Observaciones       Mantenimiento       Informáticos         C       Valoración       Importe estimado:         Valor residual:       Organismo:       Organismo:         C       Pendiente       Organismo:         Tercero:       Importe estidual inicial:       3.822,00         Valor residual total:       0,00         Valor neto contable:       3.822,00         Valor neto contable:       3.822,00         Valor neto contable:       0,00         Valor neto contable:       0,00         Valor neto contable:       0,00         Valor neto contable:       0,00                                                                                                    |
| Sin datos asociados         Bienes Muebles. Modificación del elemento № 22986         General Administración Ayuda         Image: Sin datos asociados         Artísticos         Expos./Rest.         Mejoras         Baja/Reino         General         Pecha inicio amortización sistema:         15/01/2015         Image: Pecha inicio amortización sistema:         Validar en mage: Pecha inicio amortización sistema:         Validar en mage: Pecha inicio amortización sistema:         Validar en mage: Pecha inicio amortización sistema:         Validar en mage: Pecha inicio amortización sistema:         Validar en mage: Pecha inicio amortización sistema:         Validar en mage: Pecha inicio amortización sistema:         Validar en mage: Pecha factura:         Validar en mage: Pecha factura:         Validar en mage: Pecha factura:         12/01/2015         Descripción:         SEGUNDO PAGO CUADRO DE S.M. FEL         Proveedor:         Importe elemento:         3.822.00         Valor residual:         0.00                                                                                                    | Atrasos amortización:       0,00         Atrasos amortización:       0,00         Curso       Documentación       Proyectos         Observaciones   Mantenimiento   Informáticos       C         Valoración       Importe estimado:       Valor residual:         Valor recibido en documento oficial       Valor residual:       Organismo:         Organismo:            Valor neto contable:           Valor residual total:       0,00         Valor neto contable:       3.822,00         Valor neto contable:       3.822,00         Valor neto contable:       3.822,00         Valor neto contable:       0,00         Valor neto contable:       3.822,00         Valor neto contable:       3.822,00         Valor neto contable:       0,00         Valor neto contable:       0,00         Valor neto contable:       0,00         Valor no amortizable:       0,00                                                                                                    |
| Sin datos asociados         Bienes Muebles. Modificación del elemento № 22986         General Administración Ayuda         Image: Sin datos asociados         Artísticos         Expos./Rest.         Mejoras         Baja/Reine         General         Descripción         Ubicación         Yaloración         General         Fecha inicio amortización sistema:         15/01/2015         Image: Segundo Ageneral         Validar en         Yalidar en         Yaloración         SEGUNDO PAGO CUADRO DE S.M. FEL         Proveedor:         Yaloración         Sepediente:         Nº Doc. Contable:         2015000000247         Importe elemento:                                                                                                    | Atrasos amortización:       0,00         Atrasos amortización:       0,00         C./Curso       Documentación       Proyectos         Observaciones       Mantenimiento       Informáticos         C       Valoración       Importe estimado:         Valor residual:       Organismo:       Organismo:         C       Valor recibido en documento oficial         Valor neto contable:       Organismo:         Organismo:       Importe         Tercero:       Importe         Valor total inicial:       3.822,00         Valor neto contable:       3.822,00         Valor neto contable:       3.822,00         Valor neto contable:       3.822,00         Valor neto contable:       3.822,00         Valor neto contable:       3.822,00         Valor neto contable:       3.822,00         Valor neto contable:       3.822,00         Valor neto contable:       3.822,00         Valor neto contable:       3.822,00         Valor neto contable:       3.822,00         Valor no amortización acumulada:       0,00         Valor no amortización:       0,00 |